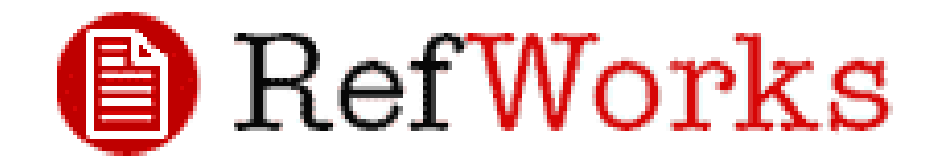

# Guia de Utilização

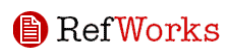

## ÍNDICE

| Utilizador RefWorks                                                 | 3  |
|---------------------------------------------------------------------|----|
| Como criar a sua base de dados RefWorks                             | 3  |
| Como exportar os seus registos para o RefWorks?                     | 5  |
| Current Contents Connect (ISI)                                      | 5  |
| EBSCO                                                               | 6  |
| Google Scholar                                                      | 7  |
| JSTOR                                                               | 8  |
| ScienceDirect                                                       | 9  |
| Web of Science (ISI)                                                | 10 |
| Importação de Dados/Informação de ficheiros de texto já guardados   | 11 |
| Conversão de Referências de outros produtos de gestão bibliográfica | 11 |
| Como Criar a Sua Base de Dados RefWorks (continuação)               | 11 |
| Registo Manual de Referências                                       | 11 |
| Importação de Catálogos ou Base de Dados online                     | 12 |
| Como Gerir as Suas Referências Bibliográficas                       | 12 |
| Como Criar Pastas                                                   | 12 |
| Colocar Referências nas Pastas                                      | 13 |
| Distribuição ou selecção de Referências                             | 13 |
| Editar Referências Globalmente                                      | 13 |
| Como Visualizar as Referências                                      | 14 |
| Como Encontrar Referências na sua Base de Dados RefWorks            | 14 |
| Pesquisa Rápida                                                     | 14 |
| Pesquisa Avançada                                                   | 14 |
| Como produzir o seu trabalho e bibliografia                         | 15 |
| Formatar uma bibliografia a partir de uma lista de referências      | 15 |
| Como editar e criar o seu estilo de saída                           | 15 |
| Documento Write-N-Cite                                              | 15 |
| Bibliografia Write-N-Cite                                           | 16 |
| Visualização do documento por <i>one-line/cite-view</i>             | 16 |
| Visualização da bibliografia por one-line/cite-view                 | 16 |
| PRECISA DE MAIS AJUDA?                                              | 17 |
| Tutorial online                                                     | 17 |
| Ajuda                                                               | 17 |
| E-mail                                                              | 17 |
| Telefone                                                            | 17 |

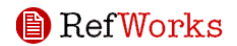

## Utilizador *RefWorks*

Guia de Iniciação Rápida Versão 4.2

## Entrada no Programa Assinantes Institucionais

Aceda a <u>www.refworks.com/refworks</u> e de seguida introduza o seu Nome de Utilizador e a sua Palavra-Passe. Utilizadores pela primeira vez necessitam de fazer o registo para uma conta individual seguindo as orientações do ecrã

NOTA: utilizadores remotos, acedendo a *RefWorks* "off site" (à distância) ou de um endereço IP não – registado, terão de introduzir o código de grupo antes do Nome de Utilizador pessoal e palavra-passe, ou então aceder via *proxy* de servidor institucional. Solicite o Código de Grupo na Biblioteca.

Technical Support **Apoio Técnico** <u>support@refworks.com</u> +1 775-327-4105

## Como criar a sua base de dados RefWorks

RefWorks oferece várias opções para a introdução de dados na sua base de dados.

## Importação Directa de Dados / Importing Data Directly

- 1. Dentro do serviço online, por baixo da funcionalidade de *Save* ou *Export*, seleccione ou clique na opção *Save to RefWorks*
- 2. Se já abriu uma conta *RefWorks*, a importação iniciará automaticamente. Se não, será dirigido directamente à pagina de registo do *Refworks*; Depois de entrar, a importação começará automaticamente.
- 3. Seleccione *View Last Imported Folder* para rever os registos importados.

**Dica Útil**: A cada referência adicionada ao RefWorks (seja ela importada ou introduzida manualmente) é lhe dada uma marca ou uma designação electrónica chamada **Source Type**. Isto ajuda a assegurar que tem todos os dados relevantes necessários na tua bibliografia. O Source Type é definido por defeito pelo respectivo administrador local. Os utilizadores podem ainda personalizar as definições do Source Type dentro do menu de Ferramentas / **Tools Menu**. **Exportação Directa para** *RefWorks* é possível a partir dos seguintes serviços de bases de dados online (clique no pretendido para informações detalhadas sobre como exportar):

**ABC-CLIO ACM** Digital Library ACM Online Guide to Computing Literature ACS (American Chemical Society) <u>We</u>bsite Agricola (USDA National Agricultural Library) Annual Reviews AnthroSource ARTstor **ASCE Research** Library Association for **Asian Studies** (AAS) Biblioteca Nacional de España Bibliotek.dk BIBSYS **BioMed Central** BioOne Blackwell Synergy BMJ.com (British Medical Journal Online) **Books In Print** BookWhere **CAB** Direct Cairn Cambridge Journals Online

Chadwyck Healev China Academic Journals **China National** Knowledge Infrastructure (CNKI) CIOS (Communication Institute for Online Scholarship) **CISTI Source** ComDisDome Compludoc **CO** Press Credo Reference CSA (Cambridge Scientific Abstracts) CSIC Current Contents Connect (ISI) Current Index to **Statistics** DataStar Web (Dialog) DBPIA Dialnet DTIC/STINET ebrary **EBSCO**host **EBSCOhost EJS** (Electronic Journals Service) EI Engineering Village 2

Embase Emerald ERIC (Education Resources Information Center) **FIS Bildung FIZ** Technik GALE InfoTrac Web **Google Scholar** GoPubMed HAPI **Highwire Press** HubMed IEEE/ IEE Electronic Library IEEE/ Xplore **IET Digital** Library Infoconnex Informaworld (Taylor & Francis) Ingenta **IOP** Axiom IxTheo (Index Theologicus) Jahrbuch Database Electronic Research Archive for **Mathematics** Japana Centra **Revuo Medicina** (WEB) **JSTOR** 

LEA Online (Lawrence Erlbaum Associates, Inc.) Lexis/ Nexis Library of Congress LIBRIS (libris.kb.se) Live Search Academic MathSciNet (AMS) MetaLib **MyiLibrary** NASA Astrophysics Data System (ADS) National Bureau of Economic Research (NBER) Nature NetLibrary **NewsBank NISC Biblioline** NLM Gateway **NLM** LocatorPlus Norart OCLC FirstSearch **OCLC** WorldCat (Beta) Organization for Economic Co-**Operation and** Development (OECD) Ovid

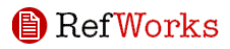

**Ovid AutoAlerts Oxford Music** Online PubMed **OUOSA** RAMBI Readex Reaxys **Reference Sight** ReP<u>Ec</u> **RLG** Eureka Sabinet ScienceDirect SciFinder Scholar SciFinder Web **Scirus** 

Paratext PrimateLit **Project Muse** Scitation (American Institute of Physics) Scopus SilverPlatter **WebSPIRS** Version 5 **Social Sciences** in Forestry **SourceOECD SPIE** - Digital Library **SPIRES** SpringerLink

**ProOuest ProQuest Digital** Dissertations SSRN (Social Science Research Network) STAT!Ref STINET (see **DTIC/STINET**) **SUDOC** Svemed **SwetsWise** Transportation Research Information Services TRIS

**PsycINFO** Direct (APA Website) University of California Press **URBADOC** Web of Science (ISI) Wilev InterScience WilsonWeb -H.W. Wilson Company WISO Net ZMATH: Zentralblatt MATH

## Como exportar os seus registos para o RefWorks?

## **Current Contents Connect (ISI)**

- 1. Após a pesquisa, seleccione os registos que pretende importar.
- 2. Clique em Marked List (para cada página que tenha registos seleccionados).
- 3. Vá a Marked List.

4. Em **Fields**, além dos campos de **author**, **title** e **source** (pré-definida), pode incluir **keywords** e **abstract**.

- 5. Em Options, clique em Save to File.
- 6. O browser guarda normalmente os registos no Ambiente de Trabalho (utilizar a funcionalidade **Save As** para seleccionar outro local).
- 7. Grave o documento no formato de text.
- 8. Vá a RefWorks e efectue o login.
- 10. Seleccione References/Import da Barra de Ferramentas.

## 11. Seleccione ISI (Institute for Scientific Information) data source e Current Contents Connect como database.

- 12. Import Data from the following Text File e seleccione o ficheiro que gravou.
- 13. Clique Import.
- 14. Os registos deverão aparecer em Last Imported Folder.

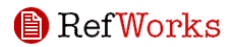

## EBSCO

#### Para Exportação Directa:

- 1. Realize a pesquisa.
- 2. Seleccione a pasta Add à direita.
- 3. Clique no link Folder has items, acima da Results List no lado direito.
- 4. Export.
- 5. Direct Export to RefWorks.

**Nota:** Desactive a opção **Remove these items from folder after saving option**, caso pretenda que os registos permaneçam na pasta após a exportação.

- 7. Inicie a exportação directa em **Save**.
- 8. Os registos deverão aparecer em Last Imported Folder.

## Para Guardar Manualmente e Exportar Registos:

- 1. Clique no ícone **Add folder**.
- 2. Clique em Folder has items link, acima de Results List.
- 3. Export.
- 4. Clique em Generic bibliographic management software.

**Nota:** Desactive a opção **Remove these items from folder after saving option**, caso pretenda que os registos permaneçam na pasta após a exportação.

- 6. Save.
- 7. Assinale **Save As** a partir do menu **File**.

8. Designe a localização pretendida para gravar o ficheiro, nomeie-o e marque como **Text** em **Save As Type.** 

- 9. Efectue o login no **RefWorks**.
- 10. Opte por **References/Import** na Barra de Ferramentas.

11. Seleccione **EBSCOhost** como data source e a database na qual foi feita a pesquisa.

- 12. Browse para encontrar o ficheiro gravado.
- 13. **Import**.
- 14. Os registos deverão aparecer em Last Imported Folder.

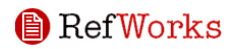

## **Google Scholar**

## Para Exportação Directa:

*Nota:* Para configurar a exportação directa para o RefWorks, clique em Scholars Preferences e designe o RefWorks como Bibliography Manager.

- 1. Realize a pesquisa no Google Scholar.
- 2. Cada registo encontrado terá um link **Import into RefWorks**, ao clicar será direccionado à página de login do RefWorks.
- 3. Após o login, sera encaminhado directamente para a vista da referência **Edit.** Se não pretende editar este registo, navegue para outra área.
- 4. O seu registo ficou guardado em Last Imported Folder.

#### Para guardar ou exportar resultados manualmente:

*Nota:* Será necessário mudar as **Scholars Preferences** e seleccionar **RefWorks** como gestor bibliográfico predefinido. Se tiver instalado outro gestor bibliográfico (Reference Manager, EndNote ou ProCite) no computador, esta opção poderá não funcionar.

- 1. Cada resultado obtido da pesquisa efectuada terá um link **Import into RefWorks.** Clique no link.
- 2. Faça o login no RefWorks.
- 3. Terá a possibilidade de **Ope**n ou **Save** (o ficheiro já tem nome e é já tem o formato .ris). Escolha **Save**.
- 4. Escolha o local/pasta onde pretende guardar. Clique **Save**.

RefWorks

## **JSTOR**

## Exportação Directa:

- 1. Faça a pesquisa e guarde as citações que pretende importar.
- 2. Clique em View Saved Citations para visualizar os registos.
- 3. Em Export Options, seleccione Directly export citations into RefWorks.
- 4. Os resultados aparecem em Last Imported Folder.

## Guardar e Exportar manualmente:

- 1. Faça a pesquisa e guarde as citações que pretende importar.
- 2. Clique em View Saved Citations para visualizar os registos.
- 3. Export Options, depois View and Save Citations, seleccione Citation Manager.
- 4. Clique em View.
- 5. Usando o seu navegador função **Save As**, escolha para o local onde deseja guardar o arquivo.
- 6. Selecione o texto como o tipo de arquivo.
- 7. Clique em **Save**.
- 8. Faça login no RefWorks.
- 9. Seleccione **References**, e **Import** na barra de ferramentas.
- 10. Escolha JSTOR como base de dados.
- 11. Procure a localização do arquivo de texto gravado no seu computador.
- 12. Clique em **Import**.
- 13. Os registos devem aparecer em Last Imported folder.

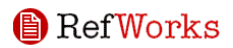

## **ScienceDirect**

## Exportação Directa:

- 1. Seleccionar os registos a importar e clicar em Export Citations.
- 2. Seleccionar **All documents** ou **Only these documents** para a Marked records.
- 3. Seleccionar Citations + Abstracts para exportar os abstracts também.
- 4. Seleccionar **RefWorks Direct Export** e clicar em **Export**.
- 5. O RefWorks irá abrir automaticamente e importa as referências.
- 6. Os registos aparecem em Last Imported Folder.

#### Guardar manualmente e exportar registos:

- 1. Seleccionar os registos a importar e clicar em Export Citations.
- 2. Seleccionar **All documents** ou **Only these documents** para a Marked records.
- 3. Seleccionar Citations + Abstracts para exportar os abstracts também.
- 4. Seleccionar o formato RIS e exportar.
- 5. Escolher o local onde pretende guardar e atribuir nome ao ficheiro.
- 6. Login no RefWorks.
- 7. Seleccionar References, depois Import.
- 8. Seleccionar <u>Science Direct</u> como data source e escolher a base de dados apropriada.
- 9. Browse o ficheiro guardado e clicar em Import.
- 10. Os resultados aparecem em Last Imported Folder.

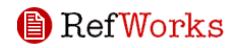

## Web of Science (ISI)

**Nota:** Se os registos que deseja exportar em WoS estão numa única página de resultados, pode ignorar as instruções de 2 a 5 abaixo. Basta marcar os seus registos e clique no botão **Save** na área de registos de saída. Seleccione **Tagged Field,** clique no botão **Save** para guardar o ficheiro no computador. Importe o ficheiro seguindo as instruções de partida na posição # 6 abaixo.

- 1. Seleccionar os items que deseja exportar e clicar em Add to Marked List na caixa de Output Records.
- 2. Visualizar os ficheiros em Marked List.
- 3. Na Web of Science Marked Records Output Options Form, seleccione os campos a negrito. Seleccione o abstract se o pretender.
- 4. Save.
- 5. Login RefWorks.
- 6. Seleccione References, Import.
- 7. Seleccione ISI (Institute for Scientific Information) em Data Source e Web of Science (Database).
- 8. Browse o ficheiro guardado e Open.
- 9. Import.
- 10. Os resultados aparecem em Last Imported Folder.

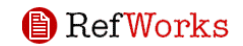

## Importação de Dados/Informação de ficheiros de texto já guardados

As referências podem ser importadas para *RefWorks* de um ficheiro de texto (. txt), criado quando se guardam referências de uma grande variedade de serviços online e outros programas de administração ou gestão bibliográfica

Retire os resultados que deseja exportar do serviço online ou administrador/gestor bibliográfico, e guarde-os para um ficheiro de texto (. txt).

- 1. Aceda à sua conta *RefWorks* e clique em **References**. De seguida seleccione **Import**.
- 2. Clique em **Database** e seleccione a fonte da base de dados.
- 3. Clique no menu de **Import References To** e indique a pasta onde quer arquivar as referências importadas. Se não escolher uma pasta, as referências serão automaticamente colocadas numa pasta intitulada **Last Imported**.
- 4. Introduza o nome do ficheiro no campo **Import Data from the following Text File** efectuando uma busca e seleccionando ou introduzindo manualmente o nome do ficheiro.
- 5. Clique em **Import**. Quando a importação estiver completa, seleccione **View Last Imported Folder** para rever e modificar as referências importadas.

#### Conversão de Referências de outros produtos de gestão bibliográfica.

*RefWorks* é compatível com um número variado de outros produtos de gestão bibliográfica. Pode facilmente converter uma base de dados de administração bibliográfica como *EndNote* para *RefWorks*.

## Como Criar a Sua Base de Dados RefWorks (continuação)

#### **Registo Manual de Referências**

- 1. Seleccione **References** da barra de ferramentas e depois escolha Add New Reference.
- 2. Comece por seleccionar o estilo bibliográfico (por ex. APA, Chicago, MLA).
- 3. Indique o tipo de referência que está a criar (por ex. revista, livro ou tese) sob **Type Reference**. Os campos marcados com um visto verde, indicam as informações recomendadas para produzir uma bibliografia precisa para o estilo de

saída e tipo de referência. Estes campos não são necessários para guardar a actual referência no *Refworks*.

4. Introduza a informação nas caixas fornecidas e clique Save quando terminar.

**Dica Útil:** Clique em qualquer visto verde para visualizar as notas especificas de estilo. Pode também verificar as alterações de estilo clicando em Informações <u>Mais detalhadas</u> <u>aqui</u> ao fim da página.

## Importação de Catálogos ou Base de Dados online

Pode utilizar *RefWorks* como uma interface de pesquisa para um variado número de recursos online. *RefWorks* dá acesso a um número de serviços publicamente disponíveis como a NLM's (*National Library of Medicine*), *PubMed*, assim como os catálogos universitários online. Além disso, os assinantes institucionais também podem oferecer acesso aos serviços online que necessitam de assinatura (por ex. *Ovid* ou *ProQuest*) através do *RefWorks*.

- 1. A partir do menu em cascata de Search, seleccione Online Catalogue or Database.
- 2. Seleccione a base de dados.
- 3. Seleccione Max. Number of References to Download.
- 4. Introduza o termo de pesquisa na Quick Search ou Advanced Search.
  - 4.1. Clique em **Search** para iniciar a sua pesquisa. Os seus resultados de pesquisa serão apresentados numa nova janela.
- 5. Seleccione a referência que deseja importar para a sua conta *RefWorks* e clique em **Import**.

## Como Gerir as Suas Referências Bibliográficas

*RefWorks* proporciona numerosas ferramentas para organizar, editar e visualizar referências na sua base de dados

## **Como Criar Pastas**

- 1. A partir do menu, Folder seleccione Create New Folder.
- 2. Introduza um nome em New Folder Name, clique em OK.

Não existe um limite para o número de pastas que você possa criar na sua conta de *Refworks*.

**Dica Útil:** A última pasta importada contém apenas referências da importação mais recente, que ainda não foram arquivadas noutras pastas. Referências de importações

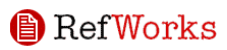

anteriores à última importação não atribuídas a pastas específicas, permanecem disponíveis na base de dados primária mas não preenchidas.

## **Colocar Referências nas Pastas**

- 1. A partir de **Search**, faça uma pesquisa ou procure as referências que deseja recuperar já na sua base de dados do *RefWorks*, para colocar numa pasta
- 2. Assinale as referências desejadas a partir da página dos resultados da pesquisa, e depois clique no botão **Selected**. As referências seleccionadas apresentam as obras página a página; isto quer dizer que deverá seleccionar manualmente as referências para as pastas desejadas antes de passar para a página seguinte. Por outro lado, poderá marcar ou assinalar **All the List** ou **All in the page**.
- 3. Seleccione uma pasta a partir do menu em cascata de **Put into the Folder**.
- 4. As referências serão automaticamente adicionadas à pasta indicada

## Dica Útil: As referências podem ser atribuídas a mais de uma pasta.

#### Distribuição ou selecção de Referências

- 1. A partir dos menus em cascata de **View Folder**, seleccione uma pasta ou grupo de referências.
- 2. Utilizando o menu em cascata de **Organize Folders**, escolha visualizar as referências por vários campos na sua base de dados

## **Editar Referências Globalmente**

1. A partir do menu **View**, seleccione **All the References** ou então uma pasta de referências.

Pode também editar globalmente as referências a partir dos resultados de pesquisa no *RefWorks*.

- 2. Seleccione as referências que deseja editar.
- 3. Clique em Global Edit
- 4. Escolha o campo específico para editar na lista em cascata.
- 5. Introduza os dados que deseja adicionar ao campo fornecido pela caixa **Change Field To**.
- Seleccione a opção apropriada para a abordagem do campo Append to Existing Data; Overwrite Existing Data (os dados actuais no campo serão retirados); Leave Existing Data Alone (se o campo contém dados, o processo de edição saltará a referência em causa).
- 7. Clique em OK.

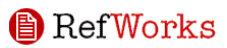

**Dica Útil:** Esta funcionalidade é particularmente útil para adicionar informação aos registos importados de bases de dados online que tem certos campos em falta, necessários para um estilo bibliográfico de saída específico.

## **Como Visualizar as Referências**

Quando visualiza todas as Referências, as referências numa dada pasta, ou as referências num dado resultado de pesquisa, pode escolher várias formas para as expor ou apresentar.

## *Nota:* A unidade de visualização pode ser personalizada, utilizando **Customize** no menu **Tools**.

- 1. A partir do menu em cascata de **View**, seleccione **All References** ou uma pasta de referências.
- 2. **Change To** e seleccione o estilo de saída para as referências já seleccionadas. Pode ter até 6 estilos diferentes no menu em cascata.
- 3. Opções disponíveis:
  - a. Standard View (inclui autor, ano e campos para títulos)
  - b. On line / Cite View (autor, ano e título numa única linha)
  - c. Full View (todos os campos no registo)
  - d. 3 Estilos de visualização personalizados (por ex. APA, MLA, ou Chicago)

## Como Encontrar Referências na sua Base de Dados RefWorks

Existem três formas de pesquisar em *Refworks*: Pesquisa Rápida, Pesquisa Avançada, e Índices de procura.

## Pesquisa Rápida

Utilize a funcionalidade **Quick Search** para pesquisar em todos os campos. Para obter os melhores resultados, todos os termos de pesquisa/busca estão ligados ao operador Booleano OR. Para alem disso, a pesquisa também recupera termos contidos – ao procurar por exemplo, o termo "ar", encontra também referências como "cantar", "finalizar" etc. Os resultados da **Quick Search** são sempre ordenados por relevância.

- 1. Introduza os termos de busca na caixa Search REFWORKS
- 2. Clique em Go
- 3. Os resultados são apresentados com os termos de pesquisa destacados.

## Pesquisa Avançada

A pesquisa avançada torna mais fácil fazer uma pesquisa específica (por ex. autor, titulo, palavra chave), efectuar operações Booleanas (por ex. E, OU, NÃO) e limitar a pesquisa

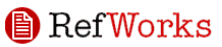

a pastas específicas. Os resultados da pesquisa avançada estão expostos alfabeticamente por autor, com o termo de busca em destaque.

- 1. Clique no menu em cascata de **Search** e seleccione **Advanced Search**
- 2. Introduza os termos de busca e campos correspondentes
- 3. Crie uma ligação entre os termos utilizando operadores Boleanos
- 4. Seleccione All References ou pastas específicas para pesquisar.
- 5. Clique em Search

## Como produzir o seu trabalho e bibliografia

*Write-N-Cite* é um utilitário que permite os utilizadores de *Microsoft Word* citar referências num trabalho com um simples clique de um botão.

## Formatar uma bibliografia a partir de uma lista de referências

- 1. A partir do menu, seleccione o botão Bibliography
- 2. Seleccione o formato de saída, **Output Style**
- 3. Clique em Format a Bibliography from a List of References
- 4. Seleccione o tipo de ficheiro a criar.
- 5. Seleccione formatar todas as referências ou apenas aquelas de uma pasta específica.
- 6. Clique em Create Bibliography
- 7. A sua bibliografia abrirá numa nova janela.
- 8. Guarde a sua bibliografia no seu computador ou disco (especificar? USB ou CD)

## Como editar e criar o seu estilo de saída

A *RefWorks* fornece centenas de estilos de saída por onde escolher. Se um destes estilos não estiver de acordo com seus resultados desejados, o **Output Style** então permite-lhe criar um estilo personalizado, criando um estilo completamente novo, ou alterando um estilo já existente, para satisfazer as suas necessidades.

1. Clique em **Bibliography** Clique em **Edit** ou **New** 

Aceda ao menu de **Help** para ter assistência adicional na criação ou edição de novos estilos bibliográficos de saída.

## **Documento** Write-N-Cite

Crie um documento com citações contidas no texto, utilizando a utilidade *Write-N-Cite* de *RefWorks*.

## RefWorks

**NOTA:** Este utilitário é compatível com as aplicações de Windows e Macintosh. De modo a usar esta funcionalidade, instale primeiro o utilitário de Write-N-Cite do menu Tools

- 1. Abra um novo documento em branco na Microsoft Word.
- 2. Inicie Write-N-Cite.
- 3. Coloque o cursor no seu documento de *Microsoft Word* onde a referência deverá ser inserida; clique **Cite** junto à referência no ecrã RefWorks.
- 4. Guarde o seu documento *Microsoft Word* quando terminar.

## Bibliografia Write-N-Cite

- 1. Inicie Write-N-Cite.
- 2. Clique em Bibliography
- 3. Seleccione o Output Style
- 4. Clique em Create Bibliography
- 5. O documento *Microsoft Word* re-formatado abrirá numa nova janela contendo a bibliografia.
- 6. Guarde o seu documento Microsoft Word.

## Visualização do documento por one-line/cite-view

- 1. A partir da visualização de referências (todas as referências, uma pasta, ou os resultados de pesquisa), clique **One Line /Cite View**
- 2. Clique na ligação **Cite** junto da referência apropriada. Aparecerá de seguida uma janela para visualizar citações contendo a citação numa forma abreviada.
- 3. Para citar uma segunda referência no mesmo local, simplesmente clique no *link* da citação junto a qualquer referência. Se está a utilizar um *Macintosh*, vai precisar de clicar duas vezes o primeiro clique vai activar o programa *RefWorks* e o segundo vai executar a função de Citação.
- 4. Assim que tiver todas as referências que necessita para uma citação em particular, e que esteja contida no texto, clique no botão **Select Citation**.
- 5. Copie ou arraste a citação para o seu documento num processador de texto.
- 6. Dirija-se ao seu processador de texto, clique no documento onde quer que seja inserida a citação e cole a citação.
- 7. Tenha a certeza que esvaziou a janela **Citation Viewer** antes de criar a próxima citação.
- 8. Clique em **View** para ver a referência inteira e para aceder ao comando **Edit**, caso deseje fazer alterações.

## Visualização da bibliografia por one-line/cite-view

1. Guarde o documento que acabou de criar antes de formatar o trabalho e a bibliografia.

- 2. Clique no botão Bibliography a partir da janela de **View Citations** ou mesmo a partir do programa *RefWorks*.
- 3. Seleccione o estilo de saída que precisa e utilize a opção Format Paper and Bibliography para procurar o documento.
- 4. Clique em Create Bibliography.

**NOTAS DE RODAPÉ:** Para todas as opções, utilize esta funcionalidade para formatar notas de rodapé no processador de texto, inserindo as referências utilizando os passos descritos acima em "Documento *Write-N-Cite*" ou "**View** *one-line/cite-view*".

## **PRECISA DE MAIS AJUDA?**

## Tutorial online

Está disponível online um tutorial que fornece explicações sobre várias funções do *RefWorks*. Utilize o menu em cascata de "AJUDA" para aceder ao tutorial.

## Ajuda

Utilize o menu em cascata de "AJUDA" para aceder a instruções detalhadas, perguntas frequentes, ferramentas administrativas e muito, muito mais.

## E-mail

Envie perguntas e eventuais problemas para <a href="mailto:support@refworks.com">support@refworks.com</a>

## Telefone

+1 775-327-4105

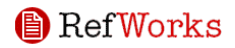

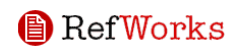